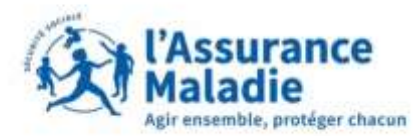

## **ETAPE (0)** : L'assuré se rend sur le site sur l'espace de connexion au compte ameli

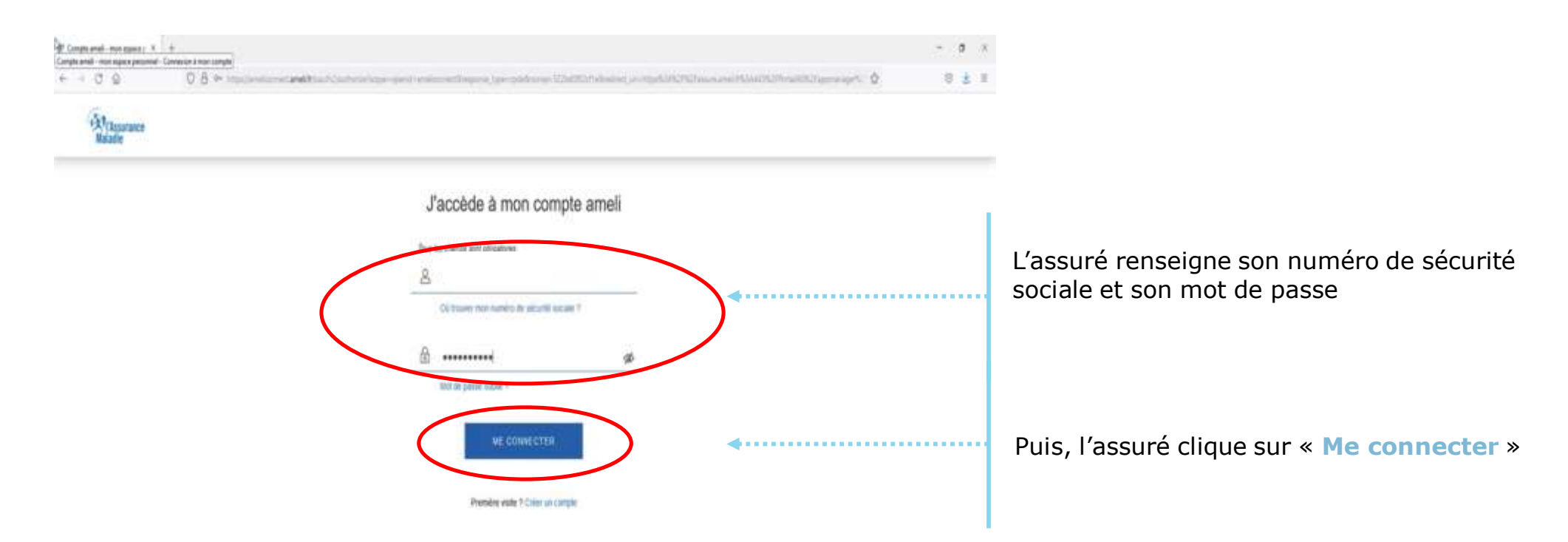

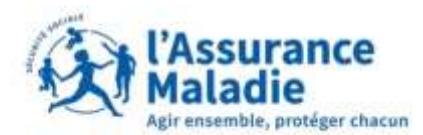

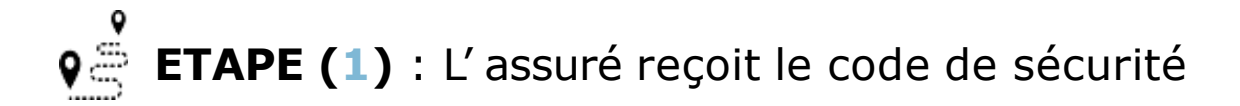

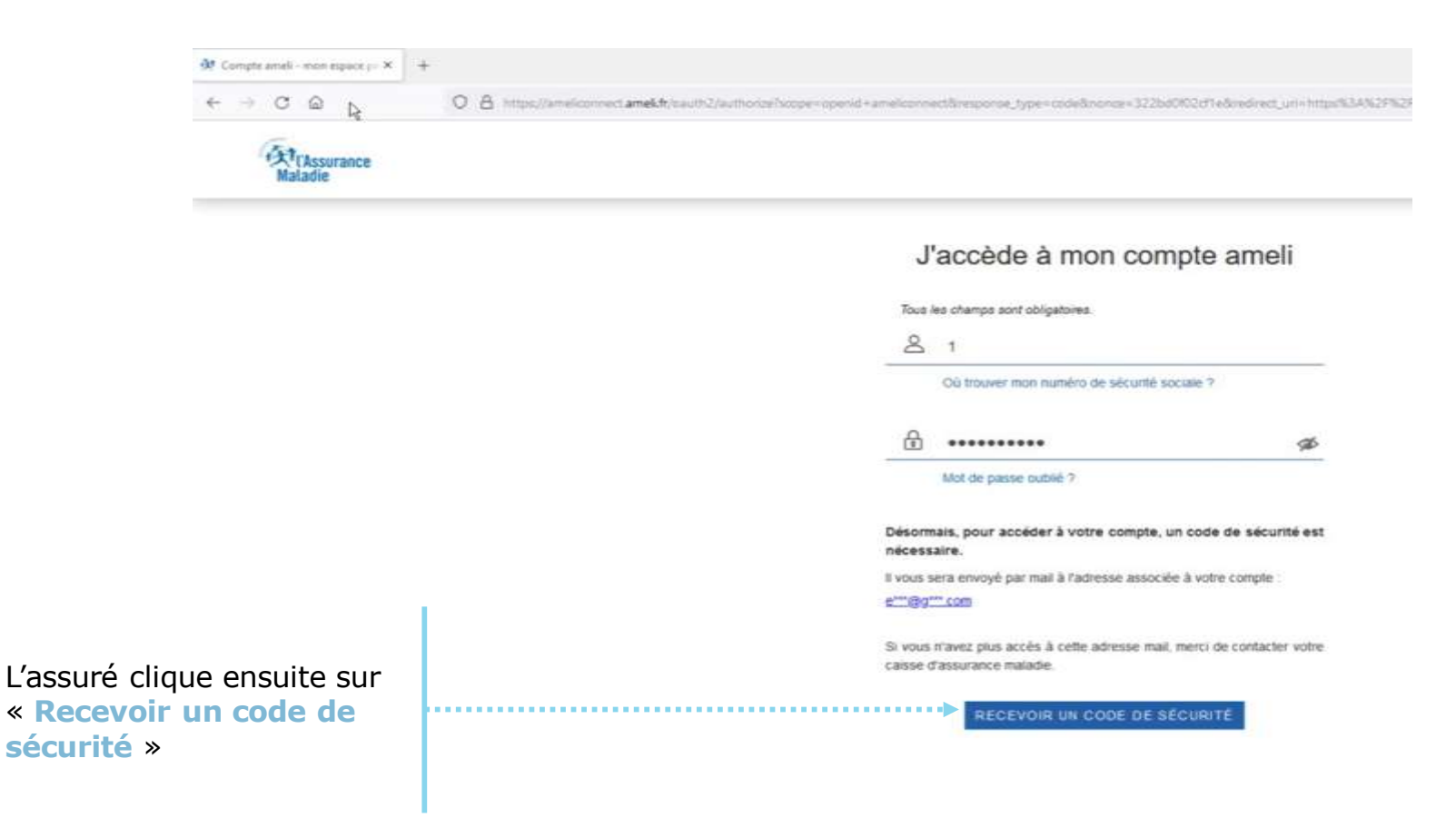

Connexion compte ameli

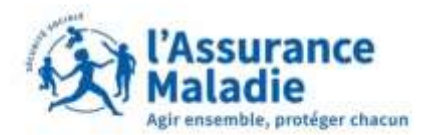

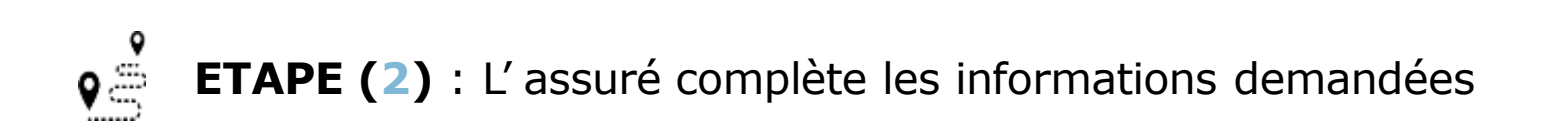

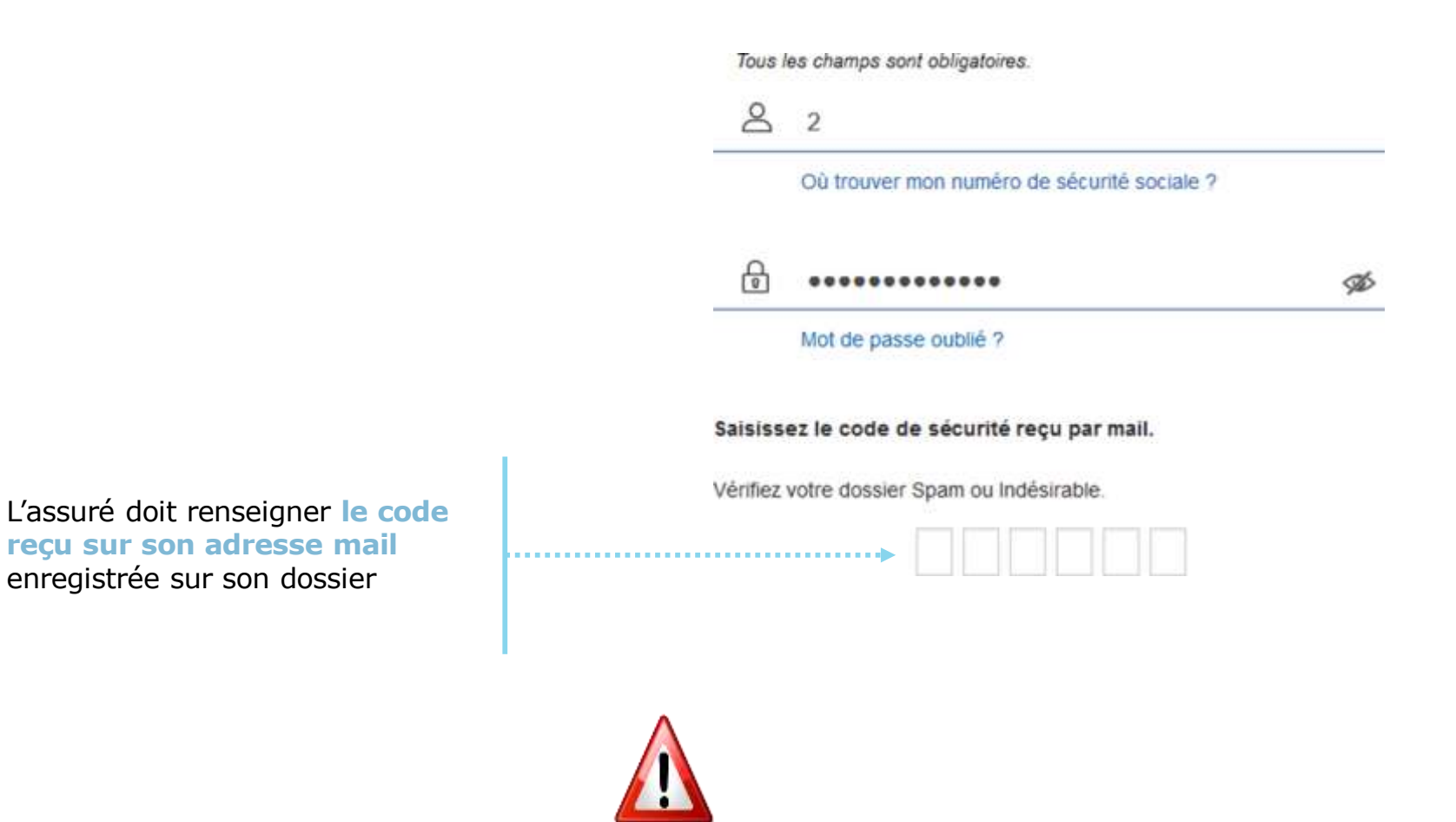

A noter : L'assuré doit garder la page de connexion au compte ameli ouverte et accéder à sa boite mail sur une autre page internet

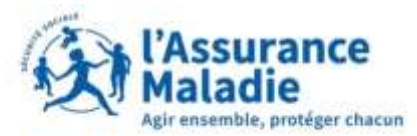

н

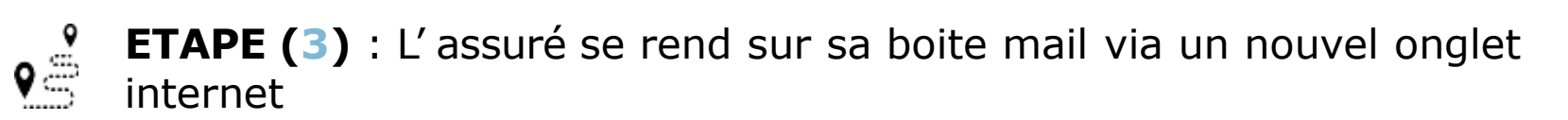

| All Mass Dace |                                                                                                    | onglet internet, l'as<br>clique sur l'icone « |
|---------------|----------------------------------------------------------------------------------------------------|-----------------------------------------------|
|               | J'accède à mon compte ameli<br>Teur les changes aont obligatores:<br>CO trouver mon numéro de sécurité sociare ?<br>CO trouver mon numéro de sécurité sociare ?<br>Mot de passe subble ?<br>Satistisses le code de sécurité reçu par mail. |                                               |
|               | Je me connects avec mon ordinateur personnel.<br>En cochant offe case, je mavis plus à saisir de code de sécurité<br>pendant 6 mois                                                                                                    |                                               |

## Connexion compte ameli

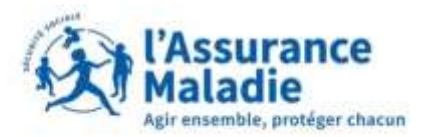

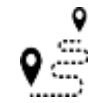

**ETAPE (4)** : L'assuré se rend sur sa boite mail via le nouvel onglet internet

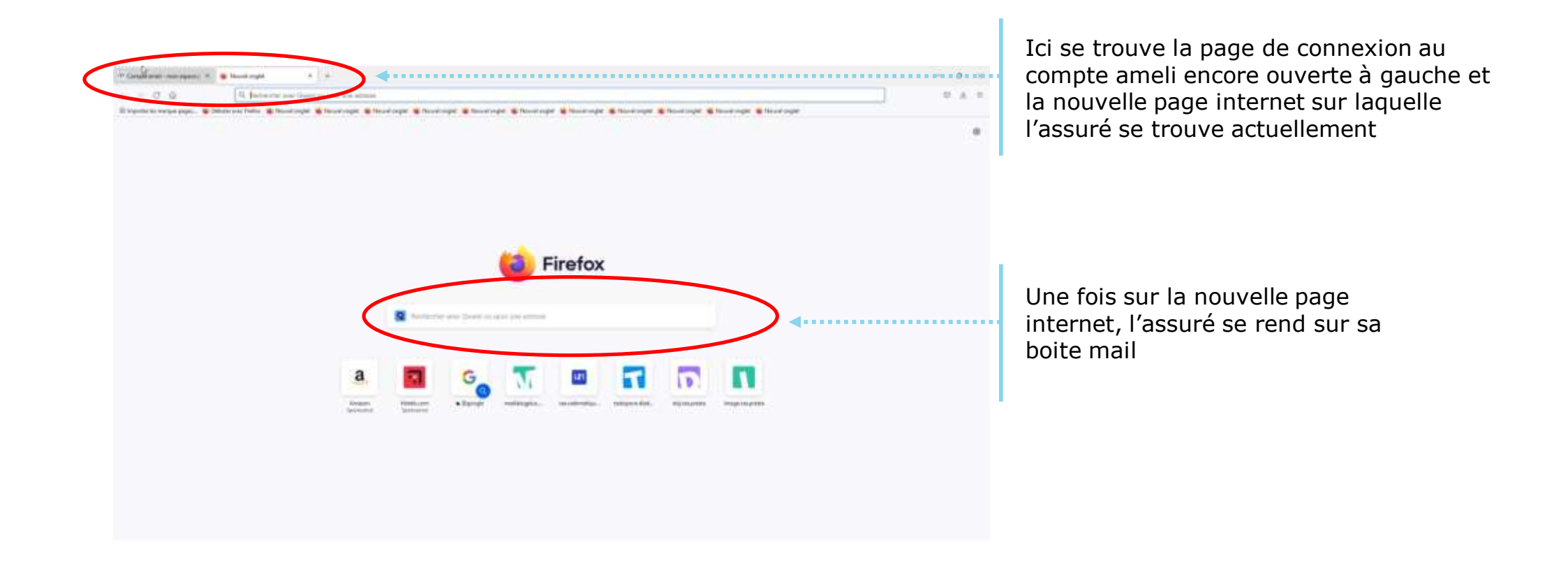

## Connexion compte ameli

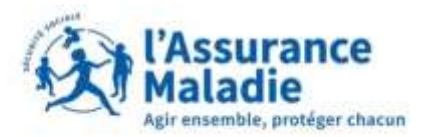

B MON COMPTE AMELI

**ETAPE (4)** : L'assuré récupère le code de sécurité sur sa boite mail

**EXI'Assurance** Maladie Bonjour, Besoin d'accéder à vos Nous vous adressons votre code de sécurité pour vous remboursements où que connecter à votre compte ameli vous soyez ? L'assuré récupère le code de Téléchargez gratuitement sécurité reçu sur sa boite mail 400365 l'appli ameli depuis (le code de sécurité peut se l'App Store ou Google Play Attention ! Ce code est valable seulement 15 minutes. Autrouver dans les spams) delà de ce délai, vous devrez demander un nouveau code. Ce code est strictement personnel et ne doit jamais être 2 communiqué. Nous ne demandons jamais de code par téléphone. Si vous n'êtes pas à l'origine de cette demande, contactez votre caisse d'assurance maladie qui vous donnera les consignes à suivre. Sachez néanmoins que votre compte ameli reste sécurisé. Ce message est généré par un automate. Ne pas utiliser la fonctionnalité "répondre à". Merci de votre confiance. . . . . . . . . . Votre caisse d'assurance maladie

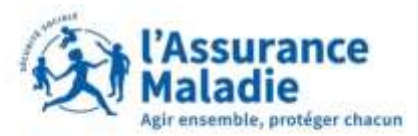

## **ETAPE (5)** : L'assuré rentre le code de sécurité sur la page de connexion ameli

| A mainte   | n na na <b>na mat</b> ikan bersar kana kana kana kana na seri kana kana kana kana kana kana kana kan                                                  | cliquant dessus<br>retourner sur la                                   |
|------------|----------------------------------------------------------------------------------------------------|-----------------------------------------------------------------------|
| <i>G</i> . | J'accède à mon compte ameli   I                                                                                                    | compte ameli                                                          |
|            |                                                                                                    | Saisissez le code de sécurit                                          |
|            |                                                                                                    | Vérifiez votre dossier Spam ou                                        |
|            | L'assuré renseigne le code reçu sur sa boite mail                                                                                                    | •••••••••••••••••••••••••••••••••••••••                               |
|            | Puis l'assuré coche la case indiquant qu'il se<br>connecte avec son ordinateur personnel afin de ne<br>plus saisir de code de sécurité pendant 6 mois | Je me connecte avec r<br>En cochant cette case, je<br>pendant 6 mois. |

ne sur le premier onglet en en haut à gauche afin de page de connexion au

é reçu par mail.

Indésirable.

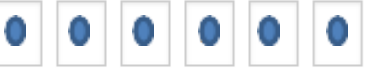

non ordinateur personnel.

n'aurai plus à saisir de code de sécurité